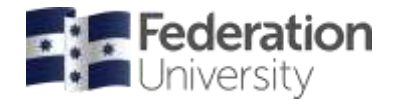

# How to run your Incites research metrics report in Web of Science (WOS)

- from the Library homepage at federation.edu.au/library
- select > Databases > Search by databases A-Z list > W > Web of Science
- select the Researchers tab
- enter your ORCID ID or Last Name/Family Name and Initial(s)
- results listed can be narrowed down by organisation(s) on the left-hand side.

You may find that there is more than one author record with your publications assigned to it. If this is the case, select all relevant **author records** using the tick boxes and select **View as combined record.** 

- select the appropriate researcher name(s) which will take you to the Author Profile page
- on this page you will find Metrics including **H-Index** number, Publications in WOS, Cited articles, etc.
- from this page you can export a full citation report.

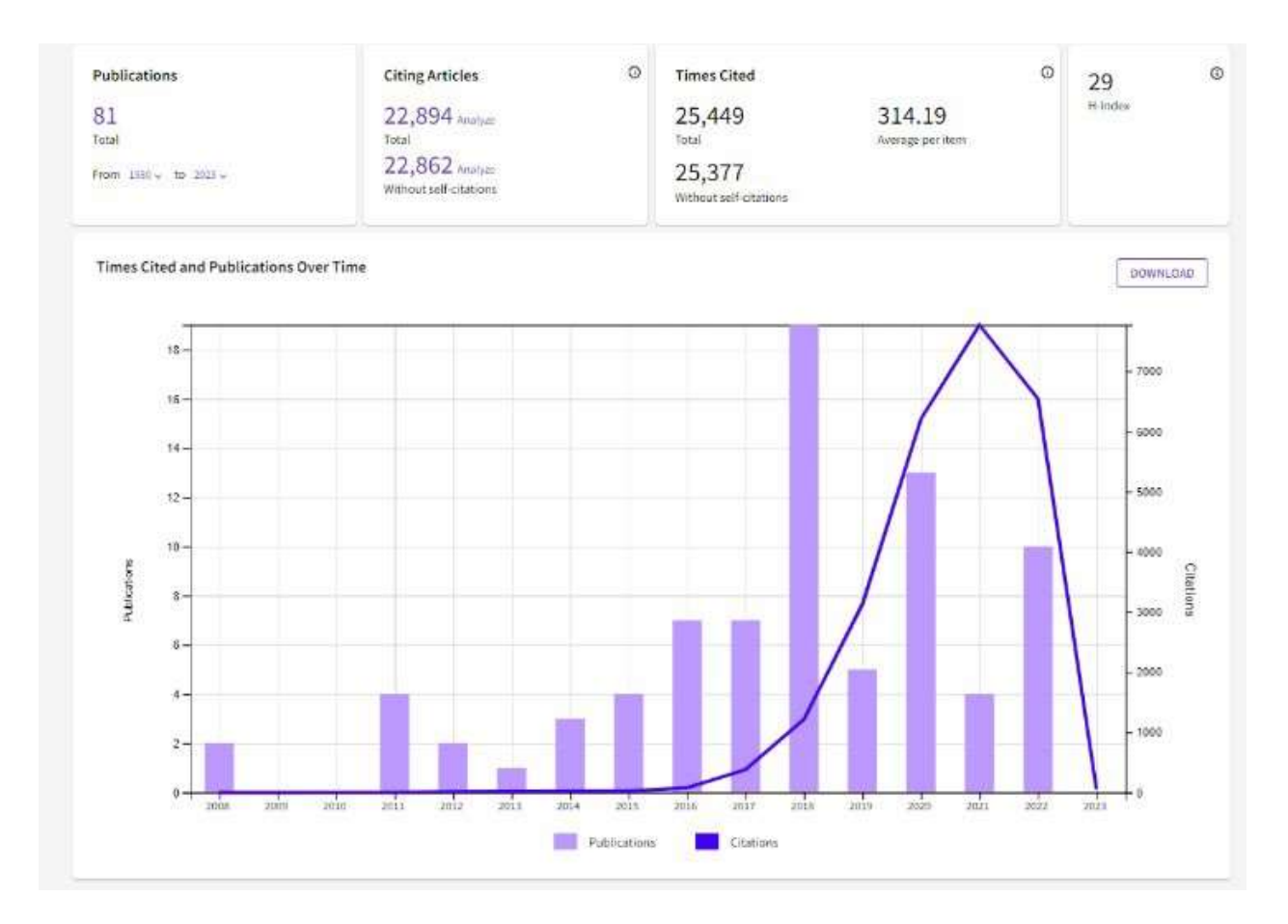

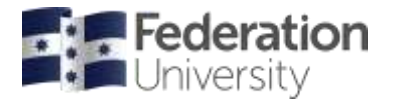

# Adding your research outputs to ORCID from Web of Science

- in your WOS account, select your name then My Profile from the drop-down menu
- select Edit next to your name in your profile, then select the ORCID syncing tab
- select Connect your ORCID ID button you will be prompted to login to your ORCID account

You will now have several options for syncing between your profiles. We suggest selecting the automatic option.

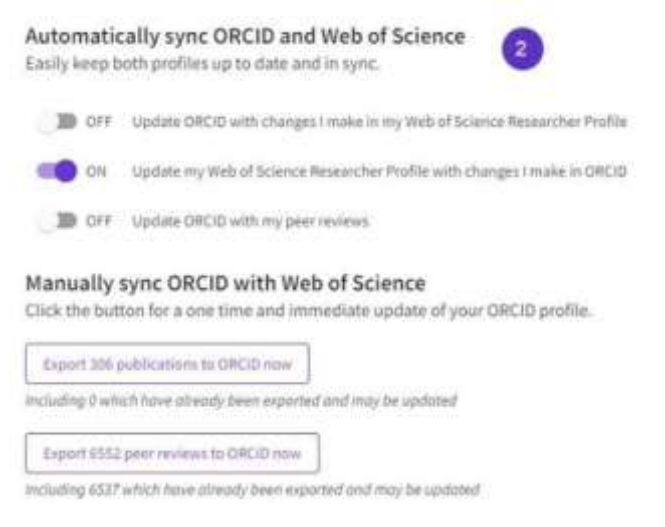

### Review your profile on ORCID

- login to your account at <u>https://orcid.org</u>
- double-check for duplicates by sorting the list by Title
  - rather than delete a version from your list, select one version then change the everyone green icon to the red padlock, to hide the version you do not want to appear
- items such as books can be manually added to your ORCID.

### Run your InCites report

• From Web of Science, go to InCites landing page.

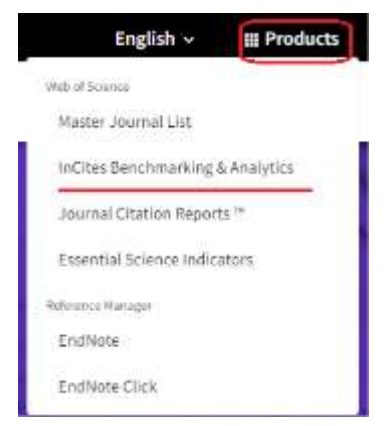

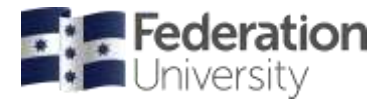

- go to Analyze
- select Researchers from the drop down list

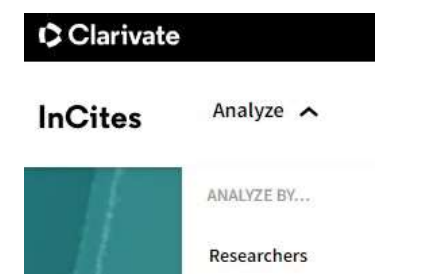

- enter your ORCID ID to do the unique ID search and get the research comparative indicators of your Web of Science documents
- select Add indicator to customise indicators
- run the last 5 complete years report or customise the year range.

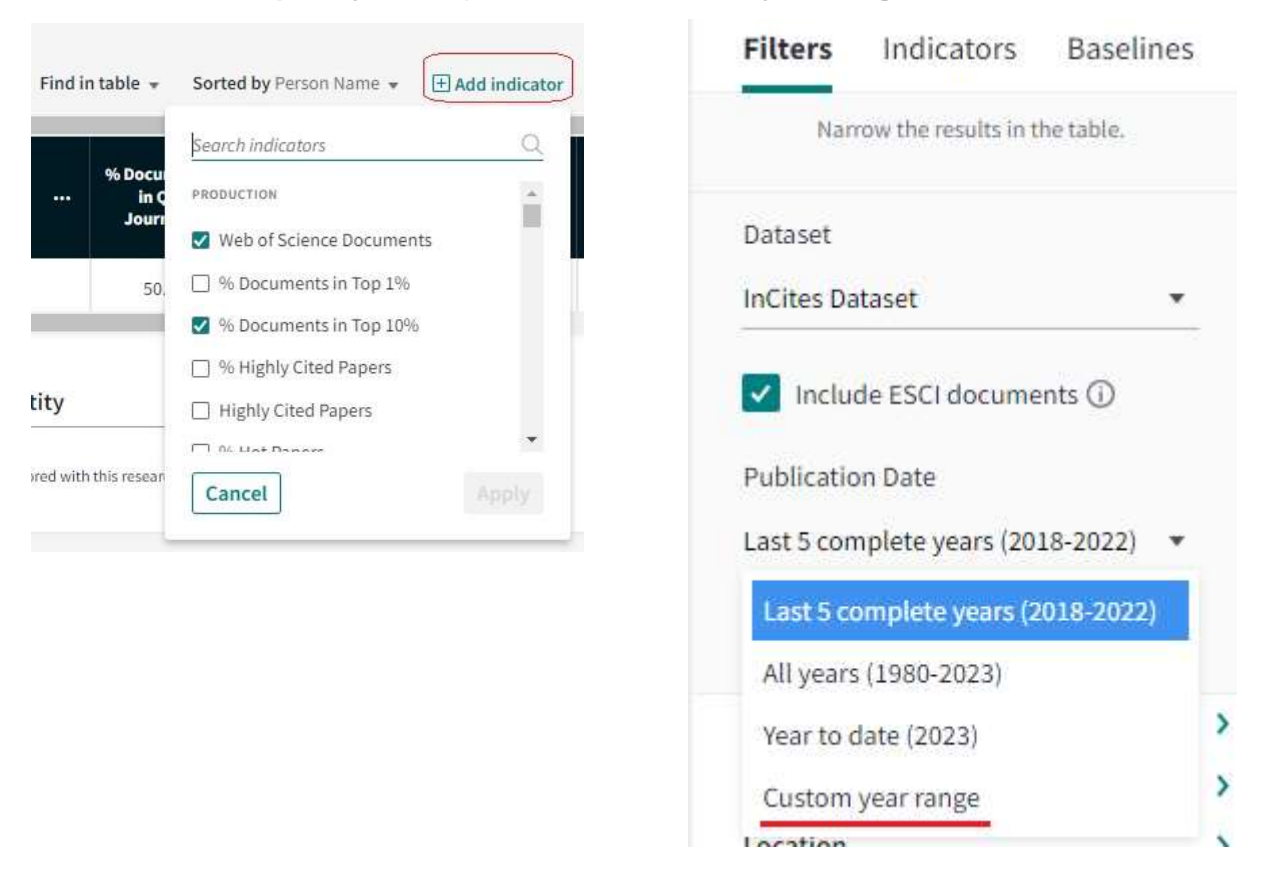

#### Need more assistance?

- visit the Federation Library web site
- view the InCites subject guide and ORCID subject guide
- make an appointment with a <u>Liaison Librarian</u>